# How-To Guide for Remote Computer Mac OS Lab Using a Mac

September 2020

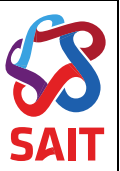

# Table of Contents

| 1      | INST     | TALLING REAL VNC VIEWER SOFTWARE                             | 3   |
|--------|----------|--------------------------------------------------------------|-----|
| 1<br>1 | .1<br>.2 | Computer requirements<br>Installing Real VNC Viewer Software | 3.3 |
| 2      | CON      | INECTING TO A LAB COMPUTER                                   | 8   |
| А.     | FREG     | QUENTLY ASKED QUESTIONS                                      | .1  |
| A.1    | W        | VHERE CAN I FIND MY LINK?                                    | .1  |
| A.2    | W        | VHAT HAPPENS IF I CAN'T LOG IN?                              | .1  |
| A.3    | w        | VILL THERE BE COMPUTERS FOR MY CLASS?1                       | .1  |
| A.4    | w        | VHAT DEVICES CAN I ACCESS THE LAB FROM?1                     | .1  |

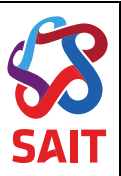

# **1** Installing Real VNC Viewer Software

## 1.1 Computer requirements

- A Mac with an internet connection
- Download and install SAIT Global Protect VPN Client. Instructions for VPN are found here

## 1.2 Installing Real VNC Viewer Software

- 1. Connect to SAIT Global Protect VPN Client for Mac.
- 2. Open Safari web browser and click on the Remote Computer Lab Access Website

#### Southern Alberta Institute of Technology REMOTE COMPUTER ACCESS

| Computer Labs                | CA200 - PC -         | Cont. Ed.                |         |
|------------------------------|----------------------|--------------------------|---------|
| CA200 - PC - Cont. Ed.       | 93 computers availab | ble                      |         |
| KA021 - PC - IIET            | 2 200200             |                          |         |
| KA216 - PC - PT              | IS220393             | IS220393.acdm.ds.sait.ca | Connect |
| KA218 - PC - EET             |                      |                          |         |
| KA229 - PC - Water Treatment | IS222110             | IS222110.acdm.ds.sait.ca | Connect |
| KA303 - PC - PT              |                      |                          |         |
| KA309 - PC - PT              | IS220442             | IS220442.acdm.ds.sait.ca | Connect |
| KA322 - PC - Drillsim        |                      |                          |         |
| KA323 - PC - PT              | IS220450             | IS220450.acdm.ds.sait.ca | Connect |
| MC206 - PC - NMPD            |                      |                          |         |
| MC207 - PC - LIT             | IS222084             | IS222084.acdm.ds.sait.ca | Connect |
| MD110 - Mac - NMPD - FVP     |                      |                          |         |
| MD317 - PC - DBA             | IS222072             | IS222072.acdm.ds.sait.ca | Connect |
| NH409 - PC - PPD             |                      |                          |         |
| NK113 - PC - BGIS            | IS222086             | IS222086.acdm.ds.sait.ca | Connect |
| thirds no other              |                      |                          |         |

3. Find your computer lab classroom from the list provided. This will be the same classroom as your schedule from the Office of the Registrar

| KA322 - PC - Drillsim      | MD110 - Mac - N        | MPD - FVP                 |         |
|----------------------------|------------------------|---------------------------|---------|
| KA323 - PC - PT            | 32 computers available |                           |         |
| MC206 - PC - NMPD          |                        |                           |         |
| MC207 PO LIT               | ict221269.local        | ict221269.acdm.ds.sait.ca | Connect |
| MD110 - Mac - NMPD - FVP > |                        |                           |         |
| MD317 PS DBA               | ict221275.local        | ict221275.acdm.ds.sait.ca | Connect |
| NH409 - PC - PPD           |                        |                           |         |
| NK113 - PC - BGIS          | ict221273.local        | ict221273.acdm.ds.sait.ca | Connect |
| NK116 - PC - GNT           |                        |                           |         |
| NK120 - PC - BGIS          | ict221291.local        | ict221291.acdm.ds.sait.ca | Connect |
| NK201 - PC - RGIS          |                        |                           |         |
|                            |                        |                           |         |

4. Once in your "Classroom" select a Mac Computer remote computer and click "Connect"

| KA322 - PC - Drillsim<br>KA323 - PC - PT | MD110 - Mac - N<br>32 computers available | IMPD - FVP                   |         |
|------------------------------------------|-------------------------------------------|------------------------------|---------|
| MC206 - PC - NMPD                        | int221260 local                           | ict221260 andm de sait ca    | Connect |
| MC207 - PC - LIT                         | IC(221209.10cd)                           | icizz i zoy.acum.us.sait.ca  | Connect |
| MD110 - Mac - NMPD - FVP >               | a successive of                           | Sector and the sector of the |         |
| MD317 - PC - DBA                         | <ul><li>ict221275.local</li></ul>         | ict221275.acdm.ds.sait.ca    | Connect |
| NH409 - PC - PPD                         |                                           |                              |         |
| NK113 - PC - BGIS                        | ict221273.local                           | ict221273.acdm.ds.sait.ca    | Connect |
| NK116 - PC - GNT                         |                                           |                              |         |
| NK120 - PC - BGIS                        | ict221291.local                           | ict221291.acdm.ds.sait.ca    | Connect |
| NK201 - DC - BOIS                        |                                           |                              |         |

5. Select the "Install RealVNC Viewer" link to download and install the software

|                      | C          | onne                                       | ct to ict                                                              | t22127                                               | 75.loc                                    | al                           |                                |                     |          | ×          |      |         |
|----------------------|------------|--------------------------------------------|------------------------------------------------------------------------|------------------------------------------------------|-------------------------------------------|------------------------------|--------------------------------|---------------------|----------|------------|------|---------|
|                      |            |                                            |                                                                        | 1                                                    | □-                                        | →                            | 1                              |                     |          |            |      |         |
|                      | C          | onnect<br>1. Ins<br>2. Co<br>ict<br>3. Log | ing from<br>tal Real <sup>1</sup><br>py and p<br>221275.a<br>g in with | Window<br>VNC Vie<br>aste the<br>acdm.ds<br>your use | wer<br>Tollowi<br>s.sait.ca               | ac<br>ing add<br>a<br>and pa | ress int<br>ssword             | o the vr            | nc viewe | er         |      |         |
| i. Select <i>"Do</i> | wnload V   | NC Vie                                     | <i>wer"</i> to s                                                       | start ins                                            | talling t                                 | the soft                     | ware                           |                     |          |            |      |         |
| REALVIC              |            |                                            |                                                                        | Products                                             | <ul> <li>Compar</li> </ul>                | ny 🗸 Conta                   | act us                         |                     |          |            | EN 🗸 | Sign in |
| v                    | inc connec | т                                          | Discov                                                                 | er 🗸 Pricing                                         | Downloa                                   | d Suppo                      | ort Partner                    | S 🕫                 | (        | Try 💶      | tuy  |         |
|                      | Download V | VNC®<br>/NC® Viewe                         | Connect                                                                | CONSISTS                                             | S Of VNG<br>a control fro<br>puter you wa | C® View                      | ver and<br>Nake sure yo<br>DI. | VNC®                | Server   | ver on the |      |         |
|                      | -          | Ű.                                         | 5                                                                      | 8                                                    | iOS                                       |                              | Ó                              | solaris             | (D) UX   |            |      |         |
|                      | Windows    | macOS                                      | Linux<br>SHA-256: fc3                                                  | Raspberry Pi                                         | JOS<br>Download VN<br>d372c4be6a8a        | Android<br>IC Viewer         | Chrome                         | Solaris<br>7dca1d14 | HP-UX    | AIX        |      |         |
| low-To Guide         | for Remo   | ote Com                                    | nputer N                                                               | 1ac OS L                                             | ab Usir                                   | ng a Ma                      | с                              |                     |          |            | 4 o  | f 11    |

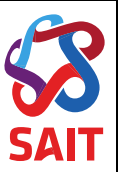

7. On your taskbar at the bottom of the screen, select "Downloads"

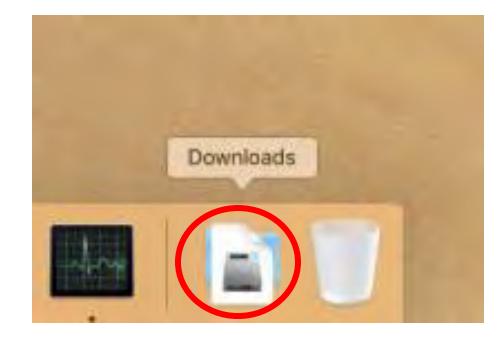

8. Click on the Downloaded .*dmg* file. Make sure to select the **icon** not the text.

|    |              |              | Open in Find  |  |
|----|--------------|--------------|---------------|--|
|    |              | installer R  | 20.028 Web MA |  |
|    | VNC-Viewer-6 | 5,20.817-Mac | DSX-x86_64.dm |  |
| 90 |              | 0            | des           |  |

9. When the install has finished, a window will appear prompting you to add VNC Viewer to your Applications folder. Double click on the *"VNC Viewer"* icon.

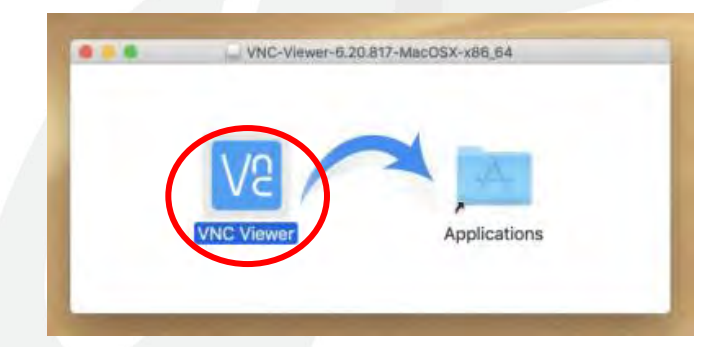

10. A security warning display, select "Open"

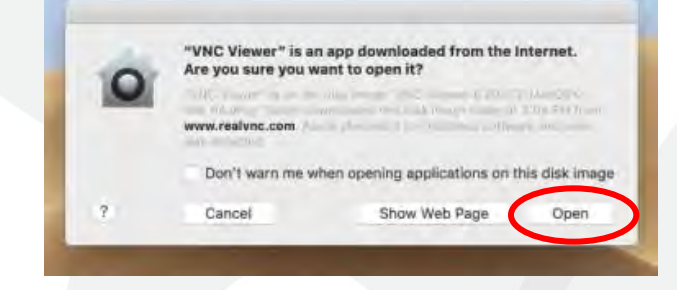

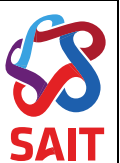

11. The User License Agreement window will display. Select the "Accept" the terms and select "OK"

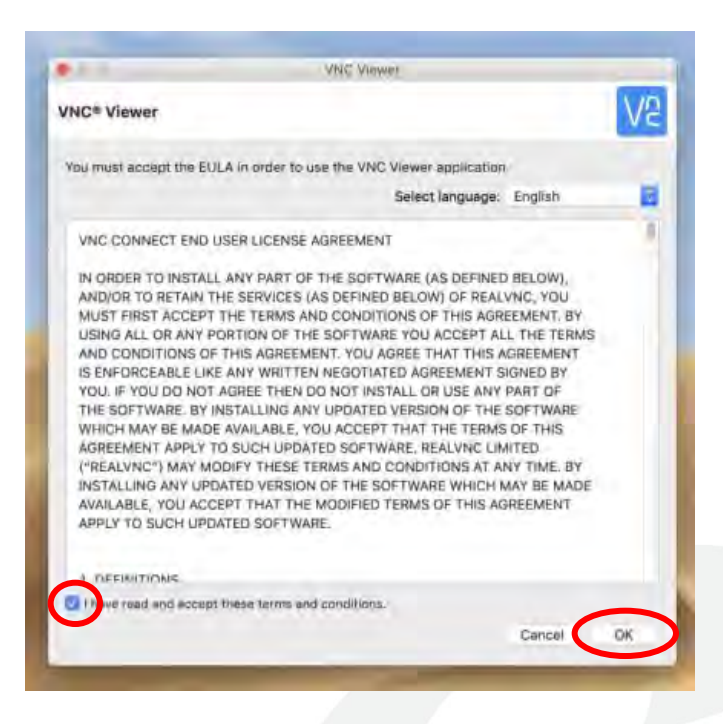

12. Select "Got It" to proceed

|        | Get started wit                                                                    | h VNC Viewer                                                                                                    |         |
|--------|------------------------------------------------------------------------------------|----------------------------------------------------------------------------------------------------|---------|
| VICCON | Get started with VNC Viewer                                                        |                                                                                                    | \$ Sign |
|        | Access your remote computers                                                       | Automatic discovery                                                                                                    |         |
|        |                                                                                    | Sign in =                                                                                                    |         |
|        | Downloading VHC to temble compatible endores<br>sealing secure tempoti access      | Sign in to your Health's account to automatizatly,<br>decrement VHZ Convent consultants, and searcheshy<br>connect without seawork reconfigurations |         |
|        | Backup and sync                                                                    | Remember passwords securely                                                                                                    |         |
|        |                                                                                    |                                                                                                    |         |
|        | Eggetter om aft jellar dævlæn en sklare ynse anktrens honk<br>witterever ynse åren | Use Preferences > Privary to further protect VMC<br>Verver with a marker paceword Xyou with                                                         |         |
|        | 🔀 Send anonymous usage dat                                                         | a to help improve VNC Viewer                                                                                                    |         |
|        | Private                                                                            | Policy                                                                                                    |         |
|        | en sens aronymous usage dar<br>Privati<br>GOI                                      | IT                                                                                                    |         |

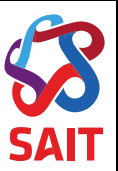

13. The application is now running

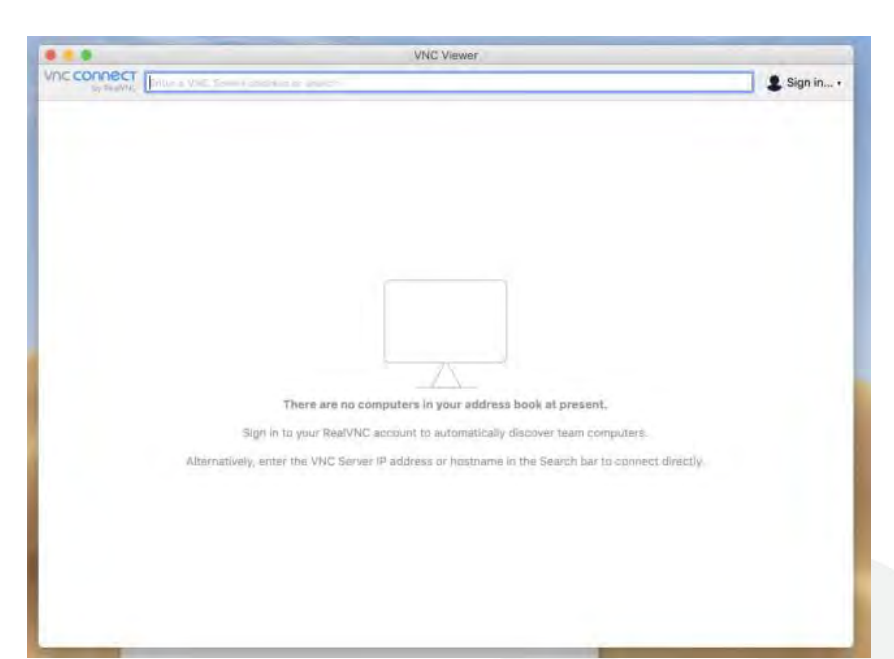

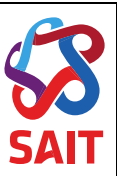

# 2 Connecting to a Lab Computer

1. Connect to *portal.sait.ca* through <u>GlobalProtect VPN</u>

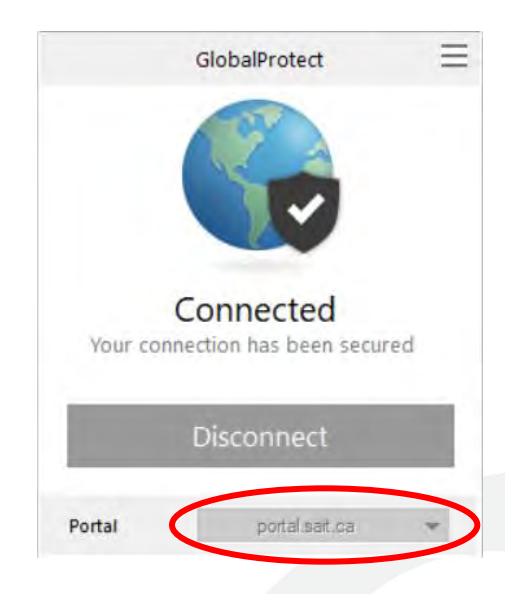

2. Select the VNC Viewer app from the dock

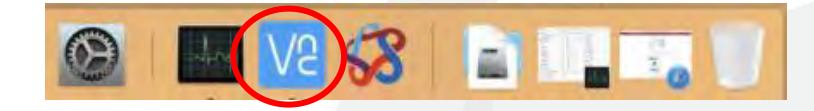

3. Copy the name of the computer that you want to connect to

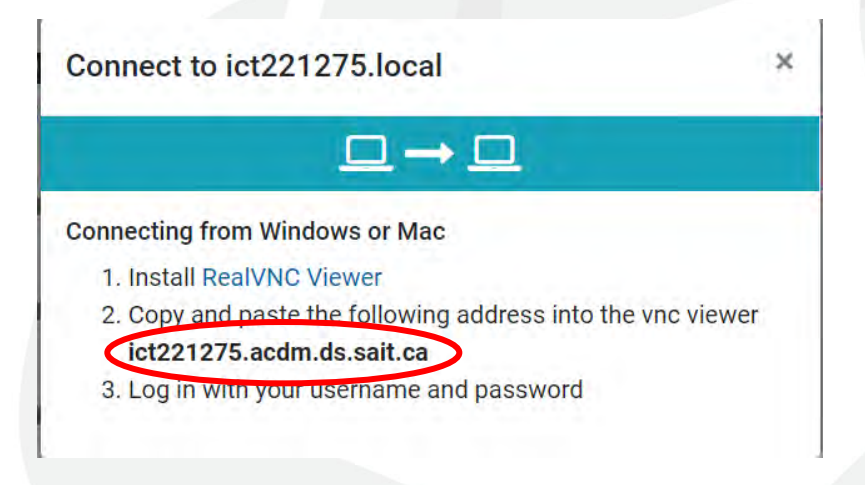

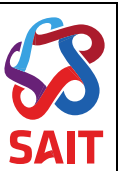

4. Paste the copied computer name in the connect window and click "Enter"

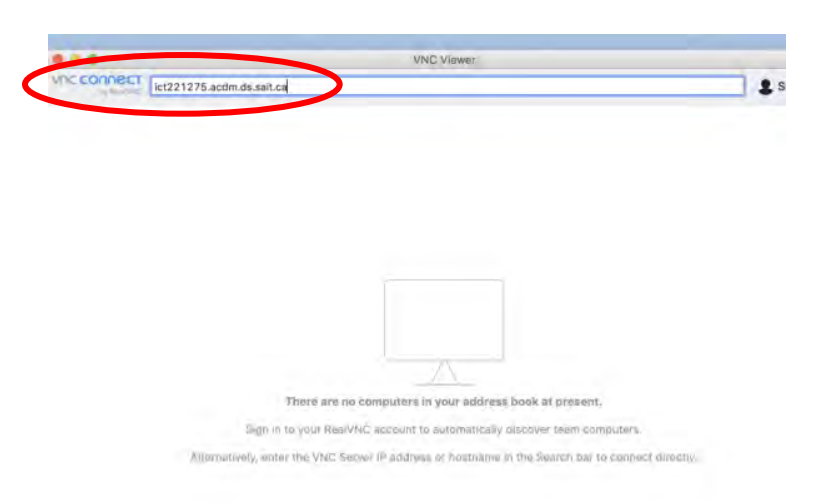

5. The screen will change as the connection is being established

| 🔞 ict221275.acdm.ds.sait.ca - VNC Viewer |            |  |
|------------------------------------------|------------|--|
| Va                                       |            |  |
| Connecting to ict221275.acdm.d           | ls.sait.ca |  |
| Stop                                     |            |  |

6. A warning may appear, select *"Continue"*. After logging in the server will remember the laptop that you are using

| Upplicate VNC Server identity                                                                                         |
|----------------------------------------------------------------------------------------------------|
| VNC Viewer has no record of connecting to this VNC Server, but its identity matches that of another known VNC Server. |
| VNC Server: ICT186886.acdm.ds.sait.ca::5900 (UDP)                                                                     |
| Matching VNC Server: [23RJhe-Gs9h8-KsPjmN]                                                                            |
| Catchphrase: Miguel monkey hope. April flash fantasy.                                                                 |
| Signature: 91-45-f2-db-a5-fc-f1-29                                                                                    |
| Are you sure you want to connect? You won't be warned about this again.                                               |
| Stop                                                                                                    |

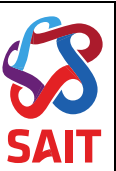

7. Enter "SAIT@cc3ss2M@c" as the password. Then select "OK"

| V2 Authentication       ×         Authenticate to VNC Server       ict221275.acdm.ds.sait.ca::5900 (UDP)         Enter VNC Server credentials       (Hint: NOT your RealVNC account details)         Username:       ×         Password:       •         Catchphrase:       Break harvest native. Century Miranda orca.         Signature:       OK                     | _                               |                                                                     |                                     |
|----------------------------------------------------------------------------------------------------|---------------------------------|---------------------------------------------------------------------|-------------------------------------|
| Authenticate to VNC Server<br>ict221275.acdm.ds.sait.ca::5900 (UDP)         Enter VNC Server credentials<br>(Hint: NOT your RealVNC account details)         Username:         Password:         @ Remember password         Forgot password?         Catchphrase:         Break harvest native. Century Miranda orca.         Signature:       d7-ee-de-94-ad-c9-b2-e7 | V2 Authenticati                 | ion                                                                 | ×                                   |
| Enter VNC Server credentials<br>(Hint: NOT your RealVNC account details)<br>Username:<br>Password:<br>Remember password<br>Catchphrase: Break harvest native. Century Miranda orca.<br>Signature: d7-ee-de-94-ad-c9-b2-e7                                                                                                    |                                 | Authenticate to VNC Serv<br>ict221275.acdm.ds.sait.ca::5            | er<br>900 (UDP)                     |
| Username:<br>Password:<br>Remember password<br>Catchphrase: Break harvest native. Century Miranda orca.<br>Signature: d7-ee-de-94-ad-c9-b2-e7<br>OK Cancel                                                                                                    | Enter VNC Ser<br>(Hint: NOT you | ver credentials<br>ur RealVNC account details)                      |                                     |
| Password:<br>Remember password Forgot password?<br>Catchphrase: Break harvest native. Century Miranda orca.<br>Signature: d7-ee-de-94-ad-c9-b2-e7<br>OK Cancel                                                                                                    | Username:                       |                                                                     |                                     |
| Remember password     Forgot password?       Catchphrase:     Break harvest native. Century Miranda orca.       Signature:     d7-ee-de-94-ad-c9-b2-e7                                                                                                    | Password:                       |                                                                     | Ø                                   |
| Catchphrase: Break harvest native. Century Miranda orca.<br>Signature: d7-ee-de-94-ad-c9-b2-e7                                                                                                    |                                 |                                                                     |                                     |
| Signature: d7-ee-de-94-ad-c9-b2-e7                                                                                                    | Remember                        | password                                                            | Forgot password?                    |
| OK Cancel                                                                                                    | Catchphrase:                    | password<br>Break harvest native. Centur                            | Forgot password?<br>y Miranda orca. |
| on cancer                                                                                                    | Catchphrase:<br>Signature:      | password<br>Break harvest native. Centur<br>d7-ee-de-94-ad-c9-b2-e7 | Forgot password?<br>y Miranda orca. |

8. The domain login screen will appear

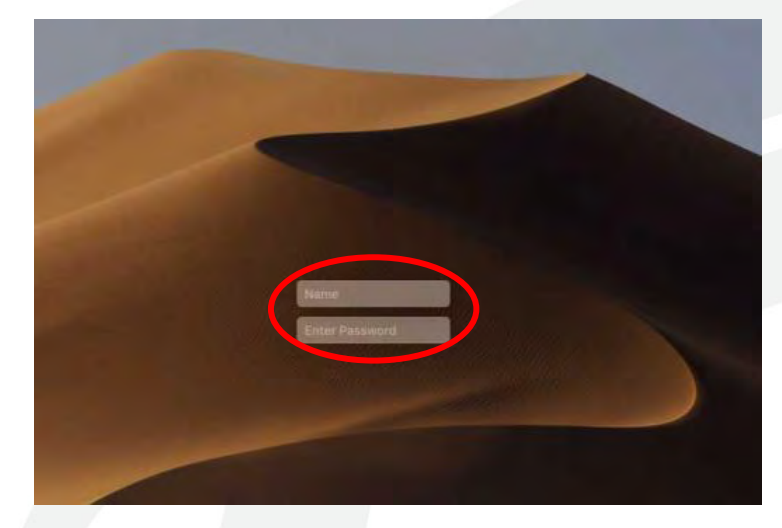

9. Log in with your SAIT credentials

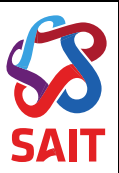

# A. Frequently Asked Questions

# A.1 Where can I find my link?

Your instructor will be providing you a link if you are required to use the computer labs remotely. There will be step-by-step instructions on how to log in and download the appropriate software.

# A.2 What happens if I can't log in?

Please refer to the step-by-step instructions on how to download the appropriate app and log in. If more help is required contact helpline@sait.ca.

#### A.3 Will there be computers for my class?

Yes, the number of computers is based on class size. In order to access the computer, you prefer, it is recommended to login 10 minutes before class is set to begin.

#### A.4 What devices can I access the Lab from?

A laptop or desktop computer is recommended for Remote Computer Access.